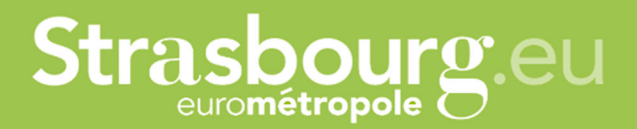

#### Support for the use of the platform dedicated to managing your transport requests for plenary sessions to the Council of Europe

Our platform only handles transport requests to and from Frankfurt Main, Stuttgart, Basel-Mulhouse and Baden-Baden airports.

Capitale européenne

#### **TABLE OF CONTENTS**

| How to create a PACE Member account?                                           |
|--------------------------------------------------------------------------------|
| How to create a delegation secretary account?                                  |
| How to link the account of a PACE Member with that of a delegation secretary?7 |
| How can a delegation secretary create an arrival request for a PACE Member?9   |
| How can a delegation secretary create a request to leave for a PACE Member?    |
| Where to track the evolution of transportation demands?                        |
| How to track the evolution of transportation demands?21                        |
| How to view news and FAQs (Frequently Asked Questions)?22                      |

#### **How to create a PACE Member account?**

As delegation secretary, you can create an account on our platform for each PACE Member you manage. PACE Members must be registered individually and by a single e-mail address. Once the PACE Members accounts are created, you can log into your personal account in order to add them to your online parliamentary team.

To do so, visit our platform here: <u>https://transport-europe.strasbourg.eu/</u>

You will arrive at the login window. Please click on : "You don't have an account yet? Register now".

|                                                                                               | Login *  |
|-----------------------------------------------------------------------------------------------|----------|
|                                                                                               | English  |
| Welcome on the online platform dedicated to your transport requests for plenary sessions in S | rasbourg |
| This service is for European elected members only                                             |          |
| IDENTIFICATION                                                                                |          |
| E-mail address *                                                                              |          |
|                                                                                               |          |
| rassouu -                                                                                     |          |
| LOGIN →                                                                                       |          |
| L forgot my password                                                                          |          |
| you don't have an account yet? Register now                                                   |          |
| PRIVACY POLICY                                                                                |          |
| City and Eurometropolis of Strasbourg 2021                                                    |          |
| Strasbourgeu                                                                                  |          |
|                                                                                               |          |
|                                                                                               |          |
|                                                                                               |          |

You are now directed to the account creation window.

|                          | English                                                                                                |
|--------------------------|----------------------------------------------------------------------------------------------------|
|                          | Welcome on the online platform dedicated to your transport requests for plenary sessions in Strasbourg |
|                          | This service is for European elected members only                                                      |
|                          | ~                                                                                                    |
|                          | REGISTER                                                                                               |
| Institution : *          |                                                                                                    |
| O European Parliament    |                                                                                                    |
| O Council of Europe      |                                                                                                    |
| l am : *                 |                                                                                                    |
| O An elected member      |                                                                                                    |
| O A Delegation Secretary |                                                                                                    |
| Member State : *         |                                                                                                    |
| ENTER A CHARACTER        |                                                                                                    |
| E-mail address : *       |                                                                                                    |
| EXAMPLE@DOMAIN.COM       |                                                                                                    |
| Password : * 😧           |                                                                                                    |
| Gender : *               |                                                                                                    |
| Gender .                 | ~                                                                                                    |
| LAST NAME : *            |                                                                                                    |
|                          |                                                                                                    |
| First name : *           |                                                                                                    |

Fill in the fields based on the information of the PACE Member you are creating the account of, and click on "*Confirm*".

An email address can be used to create a single account. Please create the PACE Members accounts with their own e-mail addresses, as you cannot use yours for other accounts.

|                                 |                                                       |                                         | Provella la                                  |                   |
|---------------------------------|-------------------------------------------------------|-----------------------------------------|----------------------------------------------|-------------------|
|                                 |                                                       |                                         | English                                      | ·                 |
|                                 | Welcome on the online platform dedicat                | ed to your transport requests for plena | ary sessions in Strasbourg                   |                   |
|                                 | This service is                                       | for European elected members only       |                                              |                   |
|                                 |                                                       | $\sim$                                  |                                              |                   |
|                                 | I                                                     | REGISTER                                |                                              |                   |
| Institution : *                 |                                                       |                                         |                                              |                   |
| O European Parliament           |                                                       |                                         |                                              |                   |
| Council of Europe               |                                                       |                                         |                                              |                   |
| Assembly : *                    |                                                       |                                         |                                              |                   |
| PACE                            |                                                       |                                         |                                              |                   |
| Congress                        |                                                       |                                         |                                              |                   |
| l am : *                        |                                                       |                                         |                                              |                   |
| An elected member               |                                                       |                                         |                                              |                   |
| ○ A Delegation Secretary        |                                                       |                                         |                                              |                   |
| Member State : *                |                                                       |                                         |                                              |                   |
| ENTER A CHARACTER               |                                                       |                                         | -                                            |                   |
| E-mail address : *              |                                                       |                                         |                                              |                   |
| EXAMPLE@DOMAIN.COM              |                                                       |                                         |                                              |                   |
|                                 |                                                       |                                         |                                              |                   |
|                                 |                                                       |                                         |                                              |                   |
| o the use of my personal data l | by the City of Strasbourg. I understand it will be do | one in order to provide me with t       | he service through this platform, as describ | ad in the legal * |
|                                 |                                                       | CONFIDM                                 |                                              |                   |
|                                 |                                                       | CONFIRM                                 |                                              |                   |

The PACE Member's account is now created. You are redirected to the platform home page.

To create the accounts of other PACE Members you manage, log out by clicking on the button at the top right of your screen and repeat the above steps.

|          | NEW HANSPORT REQUEST                                                                                                    |    |
|----------|----------------------------------------------------------------------------------------------------|----|
|          | SHOW ALL MY TRIPS                                                                                                    | _  |
| F        | Request number                                                                                                    | 11 |
|          | No data available in table                                                                                                    |    |
|          |                                                                                                    |    |
|          | ~                                                                                                    |    |
|          | NEWS                                                                                                    |    |
| N        | o news available                                                                                                    |    |
|          | ~~                                                                                                    |    |
|          | FAQ                                                                                                    |    |
|          | ow to contact the City of Straboury Microming Team?<br>(6) #4E1 Which markers are served by the City of Strabourg Welcoming Team ?<br>(34 V) How to I lind my fligts number?<br>232 V) Where are the meeting points at the Frankfurt, Stutgart, Basel, and Karlsruhe / Baden-Baden arports? |    |
| St       | now all Frequently Asked Questions                                                                                                    |    |
|          |                                                                                                    |    |
| RIVACY P | סווכא                                                                                                    |    |
|          |                                                                                                    |    |

Once the PACE Members accounts are created, provide access to them so they can change their password in the "My Account" tab. They can also access the platform and click on "I forgot my password".

#### How to create a delegation secretary account?

After registering the PACE Members you manage, you can create your account to link it to their account. To do so, visit our platform here: <u>https://transport-europe.strasbourg.eu/</u>.

You will arrive at the login window. Please click on "You don't have an account yet? Register now".

|                                            |                                                                                   |            | LOGIN +3 |
|--------------------------------------------|-----------------------------------------------------------------------------------|------------|----------|
|                                            |                                                                                   | English    | ~        |
| Welcome on th                              | he online platform dedicated to your transport requests for plenary sessions in S | Strasbourg |          |
|                                            | This service is for European elected members only                                 |            |          |
|                                            | ~~                                                                                |            |          |
|                                            | IDENTIFICATION                                                                    |            |          |
|                                            | E-mail address *                                                                  |            |          |
|                                            |                                                                                   |            |          |
|                                            | Password *                                                                        |            |          |
|                                            |                                                                                   |            |          |
|                                            | locin $\rightarrow$                                                               |            |          |
|                                            | Lforgot my password                                                               |            |          |
|                                            | you don't have an account yet? Register now                                       |            |          |
|                                            | (ku)                                                                              | 1          |          |
| PRIVACY POLICY                             |                                                                                   | 3          |          |
| City and Eurometropolis of Strasbourg 2021 | <b>*</b>                                                                          |            |          |
|                                            |                                                                                   |            |          |
| Strasbourg.eu                              |                                                                                   |            |          |
| estometropoe 🔾                             |                                                                                   |            |          |
|                                            |                                                                                   |            |          |
|                                            |                                                                                   |            |          |

You are now directed to the account creation window.

|                          |                                                                                          | English       | v |
|--------------------------|------------------------------------------------------------------------------------------|---------------|---|
|                          | Welcome on the online platform dedicated to your transport requests for plenary sessions | in Strasbourg |   |
|                          | This service is for European elected members only                                        |               |   |
|                          | ~~                                                                                       |               |   |
|                          | REGISTER                                                                                 |               |   |
| Institution : *          |                                                                                          |               |   |
| O European Parliament    |                                                                                          |               |   |
| O Council of Europe      |                                                                                          |               |   |
| l am : *                 |                                                                                          |               |   |
| O An elected member      |                                                                                          |               |   |
| O A Delegation Secretary |                                                                                          |               |   |
| Member State : *         |                                                                                          |               |   |
| ENTER A CHARACTER        |                                                                                          |               |   |
| E-mail address : *       |                                                                                          |               |   |
| EXAMPLE@DOMAIN.COM       |                                                                                          |               |   |
| Password : * 😡           |                                                                                          |               |   |
| Gender : *               |                                                                                          |               |   |
|                          | v                                                                                        |               |   |
| LAST NAME : *            |                                                                                          |               |   |
|                          |                                                                                          |               |   |

Fill in the fields based on your information, and click on "Confirm".

|                                       | Walcome on the online platfo          | rm dedicated to your transport requests f | ar planani roscions in Strasbourg                |                  |
|---------------------------------------|---------------------------------------|-------------------------------------------|--------------------------------------------------|------------------|
|                                       | This                                  | service is for European elected membe     | rs only                                          |                  |
|                                       |                                       | ~                                         |                                                  |                  |
|                                       |                                       | REGISTER                                  |                                                  |                  |
| Institution : *                       |                                       |                                           |                                                  |                  |
| O European Parliament                 |                                       |                                           |                                                  |                  |
| Council of Europe                     |                                       |                                           |                                                  |                  |
| Assembly : *                          |                                       |                                           |                                                  |                  |
| 🖾 PACE                                |                                       |                                           |                                                  |                  |
| Congress                              |                                       |                                           |                                                  |                  |
| l am : *                              |                                       |                                           |                                                  |                  |
| <ul> <li>An elected member</li> </ul> |                                       |                                           |                                                  |                  |
| A Delegation Secretary                |                                       |                                           |                                                  |                  |
| Member State : *                      |                                       |                                           |                                                  |                  |
| ENTER A CHARACTER                     |                                       |                                           | -                                                |                  |
| E-mail address : *                    |                                       |                                           |                                                  |                  |
| EXAMPLE@DOMAIN.COM                    |                                       |                                           |                                                  |                  |
|                                       |                                       |                                           |                                                  |                  |
|                                       |                                       |                                           |                                                  |                  |
| o the use of my personal data by the  | e City of Strasbourg. I understand it | will be done in order to provide me       | with the service through this platform, as descr | bed in the legal |
|                                       |                                       | CONTION                                   |                                                  |                  |

Your account is now created. You will be redirected to the platform home page.

| E MY ACCOUNT MY TRIPS MY TEAM REQUEST TRA                                                                                                    | NSPORTATION INFORMATION -                                 |                                                                              |                              | м                      | NAME1 MY LASTNAN |
|----------------------------------------------------------------------------------------------------|-----------------------------------------------------------|------------------------------------------------------------------------------|------------------------------|------------------------|------------------|
|                                                                                                    |                                                           | NEW TRANSPORT REQUEST                                                        |                              |                        |                  |
|                                                                                                    |                                                           | SHOW ALL MY TRIPS                                                            |                              |                        |                  |
| Request number 1 s                                                                                                    | tatus <sup>†1</sup> Date of flight                        | Image: Session         Image: Flight N*           No data available in table | 1 Way 1 Pickup date and time | <sup>↑↓</sup> Traveler |                  |
|                                                                                                    |                                                           |                                                                              |                              |                        |                  |
|                                                                                                    |                                                           | NEWS                                                                         |                              |                        |                  |
| No news available                                                                                                    |                                                           |                                                                              |                              |                        |                  |
|                                                                                                    |                                                           | <br>EAO                                                                      |                              |                        |                  |
| How to contact the City of Stratbourg Welcoming<br>(Od-V) How do I find my fight number?<br>(Q23-V) Where are the meeting points at the Fra<br>Show all Frequently Asked Questions | ; Team?<br>Ikfurt, Stuttgart, Basel, and Karlsruhe / Bade | en-Baden airports?                                                           |                              |                        |                  |
| PRIVACY POLICY                                                                                                    |                                                           |                                                                              |                              |                        |                  |
|                                                                                                    |                                                           |                                                                              |                              |                        |                  |
|                                                                                                    |                                                           |                                                                              |                              |                        |                  |
|                                                                                                    |                                                           |                                                                              |                              |                        |                  |
|                                                                                                    |                                                           |                                                                              |                              |                        |                  |
|                                                                                                    |                                                           |                                                                              |                              |                        |                  |
|                                                                                                    |                                                           |                                                                              |                              |                        |                  |

If you would like a second person (another delegation secretary or the assistant of the PACE Member) to also receive the e-mails sent during the transport confirmations, you have the possibility to insert a second e-mail address in the tab *"My account"*. Confirmation emails will be sent to both addresses.

However, this secondary email address will only allow you to receive emails. It will not allow you to connect to the platform. The second email address will therefore only allow information to be transmitted, it will not be possible to ask for new requests or changes with this second email.

## How to link the account of a PACE Member with that of a delegation secretary?

If you wish to make requests on behalf of one or more delegation members, you can add them *via* the *"My Team"* tab. In order to do this, log in to your delegation secretary account. Then, go to the dedicated page to add the desired delegation members.

|                                                                                                    | ○ ()                                    | <* \                                                                |                                                     |                |
|----------------------------------------------------------------------------------------------------|-----------------------------------------|---------------------------------------------------------------------|-----------------------------------------------------|----------------|
| SHOW ALL UNT TRINE         Request number       Sgass         In the of flight       Is session         No data available in table <b>NEWS</b> No news available <b>FAQ</b> May no contact the (by of Strabburg Wetcoming Team) [QALY) How do Is fain fly flight number) Events <b>FACE</b> Show all Frequently Asked Questions <b>Show all Frequently Asked Questions Show all Frequently Asked Questions Show all Strequently Asked Questions Show all Strequently Asked Questions Sho</b>                                                                                                    |                                         |                                                                     | NEW TRANSPORT REQUEST                               |                |
| Image: straining of the status       Image: straining of the status       Image: straining of the status         Image: straining of the straining of the straining of th                                                                            | ~~~~~~~~~~~~~~~~~~~~~~~~~~~~~~~~~~~~~~~ | <u>خ</u>                                                            | SHOW ALL MY TRIPS                                   |                |
| Induction       Designed       Designed <thdesigned< th=""> <thdesigned< th=""> <thd< td=""><td>Request number</td><td>A Starus 14 Date of flight 14 S</td><td>Session 11 Elight N* 11 Way 11 Pickup date and time</td><td>11 Traveler 11</td></thd<></thdesigned<></thdesigned<>                                                                                                    | Request number                          | A Starus 14 Date of flight 14 S                                     | Session 11 Elight N* 11 Way 11 Pickup date and time | 11 Traveler 11 |
| No news available                                                                                                    |                                         | Julio Secondra                                                      | No data available in table                          |                |
| No news available                                                                                                    |                                         |                                                                     |                                                     |                |
| No news available                                                                                                    |                                         |                                                                     |                                                     |                |
| NEWS No news available FAQ FAQ No news available FAQ No news available FAU No news available FAU No news available FAU No news avail |                                         |                                                                     | ~                                                   |                |
| No news available FAQ FAQ No news available FAQ No to contact the City of Statsbourg Welcoming Team? Exposed are the meansured the Frankfurt, Statspart, Baset, and Karlsruhe / Baden-Baden arports? Show all Frequently Asked Questions                                                                                                    |                                         |                                                                     | NEWS                                                |                |
| FAQ FAQ For do contact the City of Strasbourg Welcoming Team" FAQ For do contact the City of Strasbourg Welcoming Team" FAQ For where are use meters the rankfurt; Stuttgart, Basel, and Karlsruhe / Baden Baden airports? For wall Frequently Asked Questions                                                                                                    | No news available                       |                                                                     |                                                     |                |
| FAQ  How to contact the City of Strasbourg Welcoming Team" [04-1] How do Lind my fight number? [04-2] How do Lind my fight number? [04-2]  |                                         |                                                                     | ~~                                                  |                |
| How to contact the City of Strasbourg Wetoming Team?<br>[Q044] How do Inford my light number?<br>[Q045] How do Inford my light number?<br>[Q045] How do Inford my light number?<br>[Q045] How do Inform Prequently Asked Questions<br>Show all Frequently Asked Questions<br>PRIVACY POLICY<br>City and Surrometropols of Strasbourg 2021<br>Strasbourg eu                                                                                                    |                                         |                                                                     | FAQ                                                 |                |
| PRIVACY POLICY         Cry and Enrometropolis of Sorestourg 2021                                                                                                    | How to contact the City of Strasbo      | urg Welcoming Team?                                                 |                                                     |                |
| Show all Prequently Asked Questions  PRIVACY POLICY  Cry and Eurometropolis of Orazionary 2021  Strasbourg eu                                                                                                    | [Q23-V] Where are the meeting p         | ints at the Frankfurt, Stuttgart, Basel, and Karlsruhe / Baden-Bade | en airports?                                        |                |
| PRIVACY POLICY City and Eurometropolis of Strassourg 2023 Strasbourg eu                                                                                                    | Show all Frequently Asked Questi        | ns                                                                  |                                                     |                |
| PRIVACY POLICY Cry and Eurometropolis of Stratsbourg 2021 Strasbourg eu                                                                                                    |                                         |                                                                     |                                                     |                |
| Uny and Eurometropolis of Strasbourg 2021 Strasbourg.eu                                                                                                    |                                         |                                                                     |                                                     |                |
| Strasbourg.eu                                                                                                    |                                         |                                                                     |                                                     |                |
| Strasbourg.eu                                                                                                    |                                         |                                                                     |                                                     |                |
|                                                                                                    |                                         |                                                                     |                                                     |                |
|                                                                                                    | Straspourg.eu                           |                                                                     |                                                     |                |
|                                                                                                    |                                         |                                                                     |                                                     |                |
|                                                                                                    |                                         |                                                                     |                                                     |                |

You are redirected to the linked accounts management page.

|                      |                                                                                                    | LINKED ACCOUNTS MANAGEMENT |                          |
|----------------------|----------------------------------------------------------------------------------------------------|----------------------------|--------------------------|
|                      | NAME OF THE MEMBER :                                                                                            |                            |                          |
|                      | Enter a character                                                                                               |                            | -                        |
|                      | LIST OF MEMBERS :                                                                                               |                            |                          |
|                      | LAST NAME                                                                                                    | First name                 | ↑↓ Setting               |
|                      |                                                                                                    |                            | First Previous Next Last |
|                      |                                                                                                    | 54.5%                      |                          |
|                      |                                                                                                    | BACK                       |                          |
|                      |                                                                                                    |                            |                          |
|                      |                                                                                                    |                            |                          |
|                      |                                                                                                    |                            |                          |
|                      |                                                                                                    |                            |                          |
|                      |                                                                                                    |                            |                          |
|                      |                                                                                                    |                            |                          |
| PRIV                 | ACY POLICY                                                                                                    |                            |                          |
| PRIV<br>City         | ACY POLICY<br>and Eurometropolis of Stratsbourg 2021                                                            |                            |                          |
| PRIV                 | ACY POLICY<br>and Eurometropolity of Strastburg 2021                                                            |                            |                          |
| PRIV<br>City         | ACY POLICY<br>and Europeenspolits of Scrassbourg 2021                                                           |                            |                          |
| PRIV<br>City<br>Str  | ved borned of goardon 5 goardon 5 goardon 5 goardon 5 goardon 5 goardon 5 goardon 5 goardon 5 goardon 5 goardon |                            |                          |
| PRIV<br>City<br>Stra | ACY POLICY<br>and Eurometropolis of Scratsburg 2021                                                             |                            |                          |
| PRIV<br>City<br>Stra | acy poucy<br>and Eurometropolits of Stratiburg 2021<br>asbourg.eu                                               |                            |                          |

In the "*Name of the Member*" bar, type the names of PACE Members for whom you wish to make requests.

| HOME MY ACCOUNT MY TRIPS MY TEAM REQUEST TRANSPORTATION INFORMATION -       | MY NAME1 MY LASTNAME1 () |
|-----------------------------------------------------------------------------|--------------------------|
| ~                                                                           |                          |
| LINKED ACCOUNTS MANAGEMENT                                                  |                          |
| NAME OF THE MEMBER :                                                        |                          |
|                                                                             |                          |
| Myrame MP-COET (MP-COET)(glest fr) IV NAME IV LASTNAME (YOUR MAIL@coot int) |                          |
| No data available in table                                                  | }g                       |
|                                                                             | First Previous Next Last |
| васк                                                                        |                          |
|                                                                             |                          |
|                                                                             |                          |
|                                                                             |                          |
|                                                                             |                          |
| PRIVACY POLICY                                                              |                          |
|                                                                             |                          |
|                                                                             |                          |
| Strasbourg.eu                                                               |                          |
|                                                                             |                          |
|                                                                             |                          |
|                                                                             |                          |
|                                                                             |                          |
|                                                                             |                          |

Their names appear in the "*List of Members*". <u>If a member of your delegation does not appear, check</u> that their account has been created beforehand. If not, please create an account. To do so, you can refer to the <u>"How to create a PACE Member account?"</u> section.

| LINKED ACCOUNTS MANACEMENT                                                                                                    | COUNT MY TRIPS MY TEAM REQUEST TRANSPORTATION IN   | FORMATION -                | MY NAME1 MY LASTNA    |
|----------------------------------------------------------------------------------------------------|----------------------------------------------------|----------------------------|-----------------------|
| LINKED ACCOUNTS MANACEMENT                                                                                                    |                                                    | ~                          |                       |
| tember successfully linked to your account  inte of THE MEMBER:  Inter a character  T OF MEMBERS:  ST NAME  T OF MEMBERS:  ST NAME  INTER INTER                                                                                                    |                                                    | LINKED ACCOUNTS MANAGEMENT |                       |
| Inter of MEMBER:<br>Inter a character Inter Inter                                                                                                    | Member successfully linked to your account         |                            | ×                     |
| Inter a character     Inter of MEMBERS:     St NAME     Inter Previous     Inter Previous                                                                                                    | NAME OF THE MEMBER :                               |                            |                       |
| IST RAME I PRIS RAME I SETURE<br>STAME WY NAME I SETURE<br>RISE Previous News Last<br>BACK<br>SETURE<br>SETURE                                                                              | Enter a character                                  |                            | -                     |
| ST NAME                                                                                                    | LIST OF MEMBERS :                                  |                            |                       |
| V LASTNAME WY NAME I ARE<br>FIRST PPENDOD I NEXT LAST<br>BACK<br>SINCE<br>SINCE | LAST NAME                                          | 1↓ First name              | <sup>↑↓</sup> Setting |
| Inter       Inter         Inter       Inter         In                                                                                                    | MY LASTNAME                                        | MY NAME                    |                       |
| wirker oppolis of Strastoury 2021<br>Wirker                                                                                                    | ~                                                  |                            |                       |
| urgeu                                                                                                    | IVACY POLICY and Eurometropolis of Strasbourg 2021 |                            |                       |
|                                                                                                    | rasbourgeu                                         |                            |                       |
|                                                                                                    |                                                    |                            |                       |
|                                                                                                    |                                                    |                            |                       |
|                                                                                                    |                                                    |                            |                       |
|                                                                                                    |                                                    |                            |                       |

## How can a delegation secretary create an arrival request for a PACE Member? →

Adding the managed PACE Members in your "*My Team*" tab enables you to create a travel request for them for an arrival trip, until the Thursday preceding the beginning of the session.

To do this, from your account home page, click on "Request transportation".

| ACCOUNT MY TRIPS MY TEAM REQUEST TRANSPORTATION INFORMATION                                      | · · ·                                                  | MY NAME1 MY    |
|--------------------------------------------------------------------------------------------------|--------------------------------------------------------|----------------|
| [[[]]                                                                                            |                                                        |                |
| X` \                                                                                             | NEW IKANSPORI REQUEST                                  |                |
|                                                                                                  | SHOW ALL MY TRIPS                                      |                |
| Request number                                                                                   | ↑↓ Session ↑↓ Flight N* ↑↓ Way ↑↓ Pickup date and time | ↑↓ Traveler ↑↓ |
|                                                                                                  | No data available in table                             |                |
|                                                                                                  |                                                        |                |
|                                                                                                  | ~~                                                     |                |
|                                                                                                  | NEWS                                                   |                |
|                                                                                                  | NEW5                                                   |                |
| No news available                                                                                |                                                        |                |
|                                                                                                  | ~~                                                     |                |
|                                                                                                  | FAQ                                                    |                |
| How to contact the City of Strasbourg Welcoming Team?<br>(004-V) How do I find my flight number? |                                                        |                |
| [Q23-V] Where are the meeting points at the Frankfurt, Stuttgart, Basel, and Karls               | ruhe / Baden-Baden airports?                           |                |
| Show all Frequently Asked Questions                                                              |                                                        |                |
|                                                                                                  |                                                        |                |
| PRIVACY POLICY                                                                                   |                                                        |                |
|                                                                                                  |                                                        |                |
|                                                                                                  |                                                        |                |
| Strasbourgeu                                                                                     |                                                        |                |
|                                                                                                  |                                                        |                |
|                                                                                                  |                                                        |                |
|                                                                                                  |                                                        |                |
|                                                                                                  |                                                        |                |
|                                                                                                  |                                                        |                |

You are redirected to the transport request page.

|          | ~                                                          |                                                                                                    |
|----------|------------------------------------------------------------|----------------------------------------------------------------------------------------------------|
|          | MAKE A TRANSPORT REQUEST                                   |                                                                                                    |
|          | If you face any issues, please contact 00 33 3 68 98 77 03 |                                                                                                    |
| *        |                                                            |                                                                                                    |
|          |                                                            | ~                                                                                                    |
| flight * |                                                            |                                                                                                    |
|          |                                                            |                                                                                                    |
| umber *  |                                                            |                                                                                                    |
| 1900     |                                                            |                                                                                                    |
|          | SEARCH                                                     |                                                                                                    |
|          | ВАСК                                                       |                                                                                                    |
|          |                                                            |                                                                                                    |
|          |                                                            |                                                                                                    |
|          |                                                            |                                                                                                    |
|          |                                                            |                                                                                                    |
|          |                                                            |                                                                                                    |
|          |                                                            |                                                                                                    |
|          |                                                            |                                                                                                    |
|          |                                                            |                                                                                                    |
|          |                                                            | If you face any issues, please contact 00 33 2 68 99 77 03 Ilight * Ilight * Ilight |

Select the relevant session for the request.

| HOME MY ACCOUNT MY TRIPS MY TEAM REQUEST TRANSPORTATION INFORMATION - | MY NAME1 MY LASTNAME1 () |
|-----------------------------------------------------------------------|--------------------------|
| ~                                                                     |                          |
| MAKE A TRANSPORT REQUEST                                              |                          |
| If you face any issues, please contact 00 33 3 68 98 77 03            |                          |
|                                                                       | ~                        |
|                                                                       |                          |
| COESEP21 - 27/09/2021 to 01/10/2021                                   |                          |
| Flight Number*                                                        |                          |
| E.G. LHBOO                                                            |                          |
| SEARCH                                                                |                          |
| ВАСК                                                                  |                          |
|                                                                       |                          |
|                                                                       |                          |
|                                                                       |                          |
| City and Eurometropolis of Strasbourg 2021                            |                          |
|                                                                       |                          |
| Strasbourg.eu                                                         |                          |
|                                                                       |                          |
|                                                                       |                          |
|                                                                       |                          |
|                                                                       |                          |
|                                                                       |                          |

Select the date of the flight.

|                                     | ~~                                                           |    |
|-------------------------------------|--------------------------------------------------------------|----|
|                                     | MAKE A TRANSPORT REQUEST                                     |    |
|                                     | If you face any iccurse inlease contact (0, 33,3,69,09,77,03 |    |
| Session *                           | n you nice any issues, prese contact of 55 5 65 57 7 65      |    |
| COEJUL21 - 05/07/2021 to 27/09/2021 |                                                              | ~  |
| Date of flight *                    |                                                              |    |
|                                     |                                                              |    |
|                                     |                                                              |    |
| JULY 2021                           |                                                              |    |
| SU NO TU WE TH FR SA                | STADU                                                        |    |
| 4 5 6 7 8 9 10                      | эрисп                                                        |    |
| 11 12 13 14 15 16 17                |                                                              |    |
| 18 19 20 21 22 23 24                | ¥                                                            |    |
| 25 26 27 28 29 30 31                | —                                                            |    |
| Destination *                       | <u>v</u>                                                     |    |
|                                     | · -                                                          |    |
| Traveler(s) *                       |                                                              |    |
|                                     | *                                                            |    |
| special requests                    |                                                              |    |
|                                     |                                                              |    |
|                                     | (7) D                                                        | h. |
|                                     | SEND                                                         |    |

Finally, enter the flight number. You will find this number on your plane ticket. It usually consists of 2 to 3 letters and 3 to 4 numbers. For example, LH 921 or EZY 1234.

|                            |            | ~~                                                         |   |
|----------------------------|------------|------------------------------------------------------------|---|
|                            |            | MAKE A TRANSPORT REQUEST                                   |   |
|                            |            | If you face any issues, please contact 00 33 3 68 98 77 03 |   |
| Session *                  |            |                                                            |   |
| COEJUL21 - 05/07/2021 to 2 | 27/09/2021 |                                                            | ~ |
| Date of flight *           |            |                                                            |   |
| 05/07/2021                 |            |                                                            |   |
| Flight Number *            |            |                                                            |   |
| LH 921                     |            |                                                            |   |
|                            |            | SEARCH                                                     |   |
|                            |            | PACK                                                       |   |
|                            |            |                                                            |   |
|                            |            |                                                            |   |
|                            |            |                                                            |   |
|                            |            |                                                            |   |
| PRIVACY POLICY             |            |                                                            |   |
|                            |            |                                                            |   |
|                            |            |                                                            |   |
| Strasbourg.eu              |            |                                                            |   |
| euromatropole 🔿            |            |                                                            |   |
|                            |            |                                                            |   |
|                            |            |                                                            |   |
|                            |            |                                                            |   |

The platform will then automatically display the flight details. If this is not the case, retype the number by adding a space between letters and numbers. For example, LH 921 instead of LH921.

| A                                                           | My request is for a transfer from Frankfurt to Strasbourg | →Ⅲ |
|-------------------------------------------------------------|-----------------------------------------------------------|----|
| <b>YOUR TRANSFER REQUEST</b><br>• A transport to Strasbourg | RELATES TO *                                              |    |
| ○ A transport from Strasbourg                               |                                                           |    |
| From *                                                      |                                                           |    |
| London                                                      | <u>&gt;</u>                                               |    |
| Destination *                                               |                                                           |    |
| Frankfurt                                                   | , <u>4</u>                                                |    |
| Arriving time *                                             |                                                           |    |
| 09:05                                                       |                                                           |    |
| Traveler(s) *                                               |                                                           |    |
|                                                             |                                                           |    |
| Special requests                                            |                                                           |    |
|                                                             |                                                           |    |
|                                                             |                                                           | Å  |
|                                                             | SEND                                                      |    |
|                                                             | BACK                                                      |    |
|                                                             |                                                           |    |
|                                                             |                                                           |    |
| PRIVACY POLICY                                              |                                                           |    |

If your flight number is not recognized by the platform, you can fill in the fields of your transport request manually. The remainder of the procedure is identical for both cases.

| Δ                                                          | Flight number unfound. Please fill out all flight information |          |   |
|------------------------------------------------------------|---------------------------------------------------------------|----------|---|
| YOUR TRANSFER REQUEST RELATES<br>A transport to Strasbourg | то•                                                           |          |   |
| ○ A transport from Strasbourg                              |                                                               |          |   |
| From *                                                     |                                                               |          |   |
|                                                            |                                                               | <u>×</u> |   |
| Destination *                                              |                                                               |          |   |
|                                                            | ~                                                             | <u>~</u> |   |
| Arriving time *                                            |                                                               |          |   |
| : O                                                        |                                                               |          |   |
| Traveler(s) *                                              |                                                               |          |   |
| Mrs MY NAME MY LASTNAME ×                                  | -                                                             |          |   |
| Special requests                                           |                                                               |          |   |
| The trunk must accommodate a whe                           | eelchair and a large suitcase                                 |          |   |
|                                                            |                                                               |          | ĥ |
|                                                            | SEND                                                          |          |   |
|                                                            | BACK                                                          |          |   |
|                                                            |                                                               |          |   |
|                                                            |                                                               |          |   |
|                                                            |                                                               |          |   |

Select the PACE Member(s) receiving the transport. <u>You can only select PACE Members previously</u> <u>linked to your account, and you cannot add other delegation secretaries through this process.</u>

|                               | My request is for a transfer from Frankfurt to Strasbourg |          | →Ⅲ |
|-------------------------------|-----------------------------------------------------------|----------|----|
| YOUR TRANSFER REQUEST RELATES | то•                                                       |          |    |
| ○ A transport from Strasbourg |                                                           |          |    |
| From *                        |                                                           |          |    |
| London                        |                                                           | <u>×</u> |    |
| Destination *                 |                                                           |          |    |
| Frankfurt                     | ~                                                         | <u>~</u> |    |
| Arriving time *               |                                                           |          |    |
| 09:05                         |                                                           |          |    |
| Traveler(s) *                 |                                                           |          |    |
| Mrs MY NAME MY LASTNAME       | "fru                                                      |          | Å  |
|                               | SEND                                                      |          |    |
|                               | ВАСК                                                      |          |    |
|                               |                                                           |          |    |
|                               |                                                           |          |    |
|                               |                                                           |          |    |

Specify any transportation special requests. For example, if you wish to travel with your delegation members and other delegation secretaries, you can specify this in this space "Special Requests". This "Special Requests" field is also used to request a van that can accommodate a wheelchair, a baby seat or an additional space available for a spouse.

|                               | SEARCH                                                    |    |
|-------------------------------|-----------------------------------------------------------|----|
| A                             | My request is for a transfer from Frankfurt to Strasbourg | →Ⅲ |
| • A transport to Strasbourg   | r RELATES TO *                                            |    |
| ○ A transport from Strasbourg |                                                           |    |
| From *                        |                                                           |    |
| London                        | <u>≯</u>                                                  |    |
| Destination *                 |                                                           |    |
| Frankfurt                     | , <del>v</del>                                            |    |
| Arriving time *               |                                                           |    |
| 09:05                         |                                                           |    |
| Traveler(s) *                 |                                                           |    |
| Mrs MY NAME MY LASTNAME ×     |                                                           |    |
| Special requests              |                                                           |    |
| The trunk must accommo        | date a wheelchair and a large suitcase                    |    |
|                               |                                                           |    |
|                               | SEND                                                      |    |

Click "Send". You are redirected to the home page.

| ٨                                                     | My request is for a transfer from Frankfurt to Strasbourg | →田         |
|-------------------------------------------------------|-----------------------------------------------------------|------------|
| YOUR TRANSFER REQUEST RE<br>A transport to Strasbourg | ELATES TO •                                               | · <b>H</b> |
| ○ A transport from Strasbourg                         |                                                           |            |
| From *                                                |                                                           |            |
| London                                                | <u>~</u>                                                  |            |
| Destination *                                         |                                                           |            |
| Frankfurt                                             | , <u>*</u>                                                |            |
| Arriving time *                                       |                                                           |            |
| 09:05                                                 |                                                           |            |
| Traveler(s) *                                         |                                                           |            |
| Mrs MY NAME MY LASTNAME ×                             | •                                                         |            |
| Special requests                                      |                                                           |            |
| The trunk must accommodate                            | e a wheelchair and a large suitcase                       |            |

#### <u>The delegation secretaries may make transport requests for one or more PACE Members under</u> <u>their management. Conversely, PACE Members can only make reservations for themselves via</u> <u>their personal accounts.</u>

If delegation secretaries wish to travel with their delegation members, it has to be indicated in the "Special Requests" field. This service is for PACE Members only, we cannot guarantee transport for delegation secretaries. However, in some cases we might be able to offer this service if seats remain available and you have requested them.

## How can a delegation secretary create a request to leave for a PACE Member? → →

The addition of the managed PACE Members in your "*My Team*" tab enables you to create a transport request for them for a journey (return) from Strasbourg, until the day before departure before 12:00am.

To do this, from your account home page, click on "Request transportation".

|                                                                                                    | 11. 1                                             | NEW TRANSPORT REQUEST                         |                                |                                      |
|----------------------------------------------------------------------------------------------------|---------------------------------------------------|-----------------------------------------------|--------------------------------|--------------------------------------|
|                                                                                                    |                                                   | SHOW ALL MY TRIPS                             |                                |                                      |
| Request number 11 St                                                                                                    | atus 11 Date of flight                            | <sup>↑↓</sup> Session <sup>↑↓</sup> Flight N° | ↑↓ Way ↑↓ Pickup date and time | <sup>↑↓</sup> Traveler <sup>↑↓</sup> |
|                                                                                                    |                                                   | No data available in table                    |                                |                                      |
|                                                                                                    |                                                   |                                               |                                |                                      |
|                                                                                                    |                                                   | ~~                                            |                                |                                      |
|                                                                                                    |                                                   | NEWS                                          |                                |                                      |
| No news available                                                                                                    |                                                   |                                               |                                |                                      |
|                                                                                                    |                                                   | ~~                                            |                                |                                      |
|                                                                                                    |                                                   | FAQ                                           |                                |                                      |
| How to contact the City of Strasbourg Welcoming<br>[Q04-V] How do 1 find my high number?<br>[Q23-V] Where are the meeting points at the Fran<br>Show all Frequently Asked Questions | Team?<br>Kfurt, Stuttgart, Basel, and Karlsruhe / | / Baden-Baden airports?                       |                                |                                      |
| RIVACY POLICY<br>Ity and Eurometropolis of Strasbourg 2021                                                                                                    |                                                   |                                               |                                |                                      |
|                                                                                                    |                                                   |                                               |                                |                                      |
| trasbourg.eu                                                                                                    |                                                   |                                               |                                |                                      |
|                                                                                                    |                                                   |                                               |                                |                                      |
|                                                                                                    |                                                   |                                               |                                |                                      |

You are redirected to the transport request page.

| HOME N | NY ACCOUNT MY TRIPS MY TEAM REQUEST TRANSPORTATION INFORMATION - | MY NAME1 MY LASTNAME1 () |
|--------|------------------------------------------------------------------|--------------------------|
|        | ~~                                                               |                          |
|        | MAKE A TRANSPORT REQUEST                                         |                          |
|        | If you face any issues, please contact 00 33 3 68 98 77 03       |                          |
|        | Session *                                                        |                          |
|        | Dues of Blocks +                                                 | ~                        |
|        | Date of right -                                                  |                          |
|        | Flight Number *                                                  |                          |
|        | E.G. LHBOO                                                       |                          |
|        | SEARCH                                                           |                          |
|        | ВАСК                                                             |                          |
|        |                                                                  |                          |
|        |                                                                  |                          |
|        |                                                                  |                          |
|        | PRIVACY POLICY                                                   |                          |
|        |                                                                  |                          |
|        |                                                                  |                          |
|        | Strasbourg.eu                                                    |                          |
|        |                                                                  |                          |
|        |                                                                  |                          |
|        |                                                                  |                          |
|        |                                                                  |                          |
|        |                                                                  |                          |

Select the relevant session for the request.

| DME MY ACCOUNT MY TRIPS MY TEAM REQUE                            | T TRANSPORTATION INFORMATION -                             | MY NAME1 MY LASTNAME |
|------------------------------------------------------------------|------------------------------------------------------------|----------------------|
|                                                                  | ~                                                          |                      |
|                                                                  | MAKE A TRANSPORT REQUEST                                   |                      |
|                                                                  | If you face any issues, please contact 00 33 3 68 98 77 03 |                      |
| Session *                                                        |                                                            |                      |
|                                                                  |                                                            |                      |
| COEJUL21 - 05/07/2021 to 27/09<br>COESEP21 - 27/09/2021 to 01/10 | /2021                                                      |                      |
| Flight Number *                                                  |                                                            |                      |
| E.G., LH900                                                      |                                                            |                      |
|                                                                  | SEARCH                                                     |                      |
|                                                                  | BACK                                                       |                      |
|                                                                  |                                                            |                      |
|                                                                  |                                                            |                      |
|                                                                  |                                                            |                      |
| PRIVACY POLICY                                                   |                                                            |                      |
|                                                                  |                                                            |                      |
|                                                                  |                                                            |                      |
| Strasbourg.eu                                                    |                                                            |                      |
|                                                                  |                                                            |                      |
|                                                                  |                                                            |                      |
|                                                                  |                                                            |                      |
|                                                                  |                                                            |                      |
|                                                                  |                                                            |                      |

Select the date of the flight.

|        |                                     | MAKE A TRANSPORT REQUEST                                   |   |
|--------|-------------------------------------|------------------------------------------------------------|---|
|        |                                     | If you face any issues, please contact 00 33 3 68 98 77 03 |   |
|        | Session *                           |                                                            |   |
|        | COEJUL21 - 05/07/2021 to 27/09/2021 |                                                            | ~ |
|        | Date of flight *                    |                                                            |   |
|        | 09/07/2021                          |                                                            |   |
|        |                                     |                                                            |   |
|        |                                     |                                                            |   |
|        | SU MO TU WE TH FR SA                | SEADCH                                                     |   |
|        | 1 2 3                               | SEARCH                                                     |   |
|        | 11 12 13 14 15 16 17                | BACK                                                       |   |
|        | 18 19 20 21 22 23 24                |                                                            |   |
|        | 25 26 27 28 29 30 31                |                                                            |   |
|        |                                     |                                                            |   |
|        |                                     |                                                            |   |
| PRIVAC |                                     |                                                            |   |
|        |                                     |                                                            |   |
|        |                                     |                                                            |   |
| Stras  | sbourg.eu                           |                                                            |   |

Finally, enter the flight number. You will find this number on your plane ticket. It usually consists of 2 to 3 letters and 3 to 4 numbers. For example, LH 921 or EZY 1234.

| - 05/07/2021 to 27/09/2021 | MAKE A            | A TRANSPOR                        | <b>F REQUEST</b><br>33 3 68 98 77 03 |                                                        |                                                        |
|----------------------------|-------------------|-----------------------------------|--------------------------------------|--------------------------------------------------------|--------------------------------------------------------|
| - 05/07/2021 to 27/09/2021 | lf you f          | ace any issues, please contact 00 | 33 3 68 98 77 03                     |                                                        |                                                        |
| - 05/07/2021 to 27/09/2021 |                   |                                   |                                      |                                                        |                                                        |
| •                          |                   |                                   |                                      |                                                        | ~                                                      |
|                            |                   |                                   |                                      |                                                        |                                                        |
| 1                          |                   |                                   |                                      |                                                        |                                                        |
| er *                       |                   |                                   |                                      |                                                        |                                                        |
|                            |                   |                                   |                                      |                                                        |                                                        |
|                            |                   | SCADOLI                           |                                      |                                                        |                                                        |
|                            |                   | DACK                              |                                      |                                                        |                                                        |
|                            |                   | BACK                              |                                      |                                                        |                                                        |
|                            |                   |                                   |                                      |                                                        |                                                        |
|                            |                   |                                   |                                      |                                                        |                                                        |
|                            |                   |                                   |                                      |                                                        |                                                        |
|                            |                   |                                   |                                      |                                                        |                                                        |
|                            |                   |                                   |                                      |                                                        |                                                        |
|                            |                   |                                   |                                      |                                                        |                                                        |
|                            |                   |                                   |                                      |                                                        |                                                        |
| b                          | 21 (iii)<br>ber * | of Strasbourg 2021                | 21 IIII<br>Der*<br>SEARCH<br>BACK    | 21 III<br>Der*<br>SEARCH<br>BACK<br>0f Strasbourg 2021 | 21 III<br>ber*<br>SEARCH<br>BACK<br>of Strasbourg 2021 |

The platform will automatically display the flight details. If this is not the case, retype the number by adding a space between letters and numbers. For example, LH 900 instead of LH900.

| <b>A</b>                           | My request is for a transfer from Strasbourg to Frankfurt | → <b>+</b> |
|------------------------------------|-----------------------------------------------------------|------------|
| YOUR TRANSFER REQUEST RELATES TO * |                                                           |            |
| A transport from Strasbourg        |                                                           |            |
| From *                             |                                                           |            |
| Frankfurt                          | · Ž                                                       |            |
| Destination *                      |                                                           |            |
| Amsterdam                          | <u>~</u>                                                  |            |
| Departure time *                   |                                                           |            |
| 11:45                              |                                                           |            |
| Wished departure time *            |                                                           |            |
| 07:45                              |                                                           |            |
| Traveler(s) *                      |                                                           |            |
|                                    |                                                           |            |
| Special requests                   | Ť                                                         |            |
| special requests                   |                                                           |            |
|                                    |                                                           |            |
| Pick up place *                    |                                                           | Â          |
|                                    |                                                           |            |
|                                    |                                                           | •          |
|                                    | SEND                                                      |            |
|                                    | BACK                                                      |            |
|                                    |                                                           |            |
|                                    |                                                           |            |
|                                    |                                                           |            |
| Y POLICY                           |                                                           |            |

<u>If your flight number is not recognized by the platform</u>, you can fill in the fields of your transport request manually. The remainder of the procedure is identical for both cases.

| A                                                                 | My request is for a transfer from Strasbourg to | → <b>/</b> → |
|-------------------------------------------------------------------|-------------------------------------------------|--------------|
| YOUR TRANSFER REQUEST RELATES TO •<br>O A transport to Strasbourg |                                                 |              |
| A transport from Strasbourg                                       |                                                 |              |
| From *                                                            |                                                 |              |
|                                                                   | , <u>&gt;</u>                                   | P            |
| Destination *                                                     |                                                 |              |
|                                                                   | 4                                               | •            |
|                                                                   |                                                 | -            |
| Departure time *                                                  |                                                 |              |
| : ©                                                               |                                                 |              |
| Wished departure time *                                           |                                                 |              |
| : ©                                                               |                                                 |              |
| Traveler(s) *                                                     |                                                 |              |
|                                                                   |                                                 |              |
| Special requests                                                  |                                                 |              |
|                                                                   |                                                 |              |
|                                                                   |                                                 |              |
| Pick up place *                                                   |                                                 | <i>h</i>     |
|                                                                   |                                                 | ~            |
|                                                                   |                                                 |              |
|                                                                   | SEND                                            |              |
|                                                                   | ВАСК                                            |              |
|                                                                   |                                                 |              |
|                                                                   |                                                 |              |
|                                                                   |                                                 |              |
| POLICY                                                            |                                                 |              |

Once the information has been verified, select the wished departure time from Strasbourg. <u>The wished</u> <u>departure time is subject to change by the city of Strasbourg</u> depending on the groups or to guarantee a timely arrival at the airport so as not to miss your flight.

| <b>A</b>                           | My request is for a transfer from Strasbourg to Frankfurt |            | → + |
|------------------------------------|-----------------------------------------------------------|------------|-----|
| YOUR TRANSFER REQUEST RELATES TO * |                                                           |            |     |
| A transport from Strasbourg        |                                                           |            |     |
| From *                             |                                                           |            |     |
| Frankfurt                          |                                                           | · <b>×</b> |     |
| Destination *                      |                                                           |            |     |
| Amsterdam                          |                                                           | <u>~</u>   |     |
| Departure time *                   |                                                           |            |     |
| 11:45                              |                                                           |            |     |
| Wished departure time *            |                                                           |            |     |
| 07:45 🛇                            |                                                           |            |     |
| 07 45                              | (r)                                                       |            |     |
| 08 46                              | × .                                                       |            |     |
| 09 47 sts                          |                                                           |            |     |
| 10 48                              |                                                           |            |     |
| 11 49                              |                                                           |            |     |
| 12 50                              |                                                           |            | 1   |
| 13 51                              |                                                           |            |     |
|                                    |                                                           |            | ~   |
|                                    | SEND                                                      |            |     |
|                                    | BACK                                                      |            |     |
|                                    |                                                           |            |     |
|                                    |                                                           |            |     |
| PRIVACY POLICY                     |                                                           |            |     |
|                                    |                                                           |            |     |

Select the PACE Member(s) receiving the transport. <u>You can only select PACE Members previously</u> <u>linked to your account, and you cannot add other delegation secretaries through this process.</u>

| A                                  | My request is for a transfer from Strasbourg to Frankfurt | → <b>⊁</b>                            |
|------------------------------------|-----------------------------------------------------------|---------------------------------------|
| YOUR TRANSFER REQUEST RELATES TO * |                                                           |                                       |
| A transport from Strasbourg        |                                                           |                                       |
| From *                             |                                                           |                                       |
| Frankfurt                          | , <b>×</b>                                                |                                       |
| Destination *                      |                                                           |                                       |
| Amsterdam                          | <u>~</u>                                                  |                                       |
| Departure time *                   |                                                           |                                       |
| 11:45                              |                                                           |                                       |
| Wished departure time *            |                                                           |                                       |
| 07:45 🔘                            |                                                           |                                       |
| Traveler(s) *                      |                                                           |                                       |
| Mrs MY NAME MY LASTNAME            | [fru]                                                     |                                       |
|                                    |                                                           |                                       |
| Pick up place *                    |                                                           | ß                                     |
| Pick up place *                    |                                                           | <i>"</i>                              |
| Pick up place *                    |                                                           | ~                                     |
| Pick up place *                    | SEND                                                      | · · ·                                 |
| Pick up place *                    | SEND<br>BACK                                              | ~                                     |
| Pick up place *                    | SEND<br>BACK                                              | · · ·                                 |
| Pick up place *                    | SEND<br>BACK                                              | · · ·                                 |
| Pick up place *                    | SEND<br>BACK                                              | · · · · · · · · · · · · · · · · · · · |

#### Specify any transportation special request. <u>For example, if you wish to travel with your delegation</u> members and other delegation secretaries, you can specify this in this space *"Special Requests"*.

This "Special Requests" field is also used to request a van that can accommodate a wheelchair, a baby seat or an additional space available for a spouse.

| A                                           | My request is for a transfer from Strasbourg to Frankfurt |            | → <b>⊁</b> |
|---------------------------------------------|-----------------------------------------------------------|------------|------------|
| YOUR TRANSFER REQUEST RELATES TO •          |                                                           |            |            |
| A transport from Strasbourg                 |                                                           |            |            |
| From *                                      |                                                           |            |            |
| Frankfurt                                   |                                                           | · <b>×</b> |            |
| Destination *                               |                                                           |            |            |
| Amsterdam                                   |                                                           | <u>~</u>   |            |
| Departure time *                            |                                                           |            |            |
| 11:45                                       |                                                           |            |            |
| Wished departure time *                     |                                                           |            |            |
| 07:45 🛇                                     |                                                           |            |            |
| Traveler(s) *                               |                                                           |            |            |
| Mrs MY NAME MY LASTNAME ×                   | *                                                         |            |            |
| Special requests                            |                                                           |            |            |
| The trunk must accommodate a wheelchair and | l a large suitcase.                                       |            |            |
| Disk up place t                             | ( <i>k</i> iv)                                            |            |            |
| Pick up place *                             |                                                           |            |            |
|                                             |                                                           |            | ~          |
|                                             | SEND                                                      |            |            |
|                                             | ВАСК                                                      |            |            |
|                                             |                                                           |            |            |
|                                             |                                                           |            |            |
|                                             |                                                           |            |            |
|                                             |                                                           |            |            |

Finally, select the wished/desired pick up place of the PACE Member, and specify the information.

| VD Transport to Strandourg   • transport to Strandourg                                                                                                    | A                                   | My request is for a trans  | fer from Strasbourg to Frankfurt |          | → <b>}</b> |
|----------------------------------------------------------------------------------------------------|-------------------------------------|----------------------------|----------------------------------|----------|------------|
| A transport from Strasbourg  From •  Frankfurt  Destination •  Arnsterdam  Departure time •  11.45  Wished departure time •  07.45  Traveler(s) •  Traveler(s) •  The trunk must accommodate a wheelchair and a large suttcase.  Pick up place •  Frakas de f Europe Hotel  BACK                                                                                                    | YOUR TRANSFER REQUEST RELATES TO    | •                          |                                  |          |            |
| From *  From *  From *  From *  From *  From *  Destination *  Ansterdam  Departure time *  11:45  Wished departure time *  07:45  Torveler(s) *  From *  From | A transport from Strasbourg         |                            |                                  |          |            |
| Frankfurt   Destination *   Amsterdam   Departure time *   11:45   Wished departure time *   07:45   07:5   ©   Traveler(s) *   Mon WixMee MV LASTNAME*   Special requests   The trunk must accommodate a wheelchair and a large sutcase.   Pick up place *   Palaas de l'Europe   Hotel   BACK                                                                                                    | From *                              |                            |                                  |          |            |
| Destination *  Ansterdam  Departure time *  11:45  Wished departure time *  07:45  Traveler(s) *  Special requests  The trunk must accommodate a wheelchair and a large suitcase.  Pick up place *  Palais de l'Europs Hotel  BACK                                                                                                    | Frankfurt                           |                            | ~                                | <u>×</u> |            |
| Ansterdam Departure time *  11:45 Wished departure time *  07:45 07:45 07:45 07:45 07:5 0 Traveler(s) *  Special requests The trunk must accommodate a wheelchair and a large sutcase.  Pick up place *  Palais de l'Europe Palais de l'Europe Back                                                                                                    | Destination *                       |                            |                                  |          |            |
| Departure time *                                                                                                    | Amsterdam                           |                            |                                  | <u>~</u> |            |
| 11:45         Wished departure time *         07:45         07:47         Traveler(s) *         Immon MMMM LASTNAME#         Special requests         The trunk must accommodate a wheelchair and a large suitcase.         Pick up place *         Palais de l'Europs         Hotel         BACK                                                                                                    | Departure time *                    |                            |                                  |          |            |
| Wished departure time • 07:45  0 Traveler(s) • Special requests The trunk must accommodate a wheelchair and a large suitcase. Pick up place • Palais de l'Europe Hotel BACK                                                                                                    | 11:45                               |                            |                                  |          |            |
| 07:45       O         Traveler(s)*       Immon Mark MM LASTMARE         Special requests       Immon Mark MM Lastmake         Pick up place*       Immon Mark MM Lastmake         Platas de l'Europe       Immon Mark MM Lastmake         Hotel       BACK                                                                                                    | Wished departure time *             |                            |                                  |          |            |
| Traveler(s) *                                                                                                    | 07:45 🛇                             |                            |                                  |          |            |
| Imm MY NAME MY LASTNAME M       Special requests       The trunk must accommodate a wheelchair and a large suitcase.       Pick up place *       Palais de l'Europe       Hotel   BACK                                                                                                    | Traveler(s) *                       |                            |                                  |          |            |
| Special requests The trunk must accommodate a wheelchair and a large suitcase. Pick up place * Palais de l'Europe Hotel BACK                                                                                                    | Mrs MY NAME MY LASTNAME ×           |                            | v                                |          |            |
| The trunk must accommodate a wheelchair and a large suitcase.  Pick up place *  Palais de l'Europe Hotel BACK                                                                                                    | Special requests                    |                            |                                  |          |            |
| Pick up place *                                                                                                    | The trunk must accommodate a wheeld | nair and a large suitcase. |                                  |          |            |
| Palais de l'Europe<br>Hotel<br>BACK                                                                                                    | Pick up place *                     |                            |                                  |          | li li      |
| Palais de l'Europe<br>Hotel<br>BACK                                                                                                    |                                     |                            |                                  |          | ~          |
| Palais de l'Europe<br>Hotel<br>BACK                                                                                                    |                                     |                            |                                  |          |            |
| BACK                                                                                                    | Palais de l'Europe                  |                            |                                  |          |            |
|                                                                                                    | Hotel                               |                            | BACK                             |          |            |
|                                                                                                    |                                     |                            |                                  |          |            |
|                                                                                                    |                                     |                            |                                  |          |            |
| Y POLICY                                                                                                    |                                     |                            |                                  |          |            |
|                                                                                                    |                                     |                            |                                  |          |            |

| A                                                       |                           | My request is for a transfer from Strasbourg to Frankfu | rt         | → <b>\+</b> |
|---------------------------------------------------------|---------------------------|---------------------------------------------------------|------------|-------------|
| YOUR TRANSFER REQUEST RE<br>O A transport to Strasbourg | LATES TO •                |                                                         |            |             |
| A transport from Strasbourg                             |                           |                                                         |            |             |
| From *                                                  |                           |                                                         |            |             |
| Frankfurt                                               |                           |                                                         | · <b>×</b> |             |
| Destination *                                           |                           |                                                         |            |             |
| Amsterdam                                               |                           |                                                         | <u>~</u>   |             |
| Departure time *                                        |                           |                                                         |            |             |
| 11:45                                                   |                           |                                                         |            |             |
| Wished departure time *                                 |                           |                                                         |            |             |
| 07:45                                                   | 0                         |                                                         |            |             |
| Traveler(s) *                                           |                           |                                                         |            |             |
| Mrs MY NAME MY LASTNAME ×                               |                           | *                                                       |            |             |
| Special requests                                        |                           |                                                         |            |             |
| The trunk must accommodat                               | e a wheelchair and a larg | ge suitcase.                                            |            |             |
| Pick up place *                                         |                           |                                                         |            | li.         |
| Hotel                                                   |                           |                                                         |            | ~           |
| Specify *                                               |                           |                                                         |            |             |
| Hôtel Régent Contades                                   |                           |                                                         |            |             |
|                                                         |                           | SEND                                                    |            |             |
|                                                         |                           | ВАСК                                                    |            |             |
|                                                         |                           |                                                         |            |             |
|                                                         |                           |                                                         |            |             |

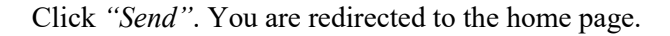

### <u>The delegation secretaries may make transport requests for one or more PACE Members under their management.</u> Conversely, PACE Members can only make reservations for themselves *via* their personal accounts.

If delegation secretaries wish to travel with their delegation members, it has to be indicated in the *"Special Requests"* field. This service is for delegation members only, we cannot guarantee transport for delegation secretaries. However, in some cases we might be able to offer this service if seats remain available and you have requested them.

# Where to track the evolution of transportation demands?

You will be able to consult all your trips and follow the evolution of their status:

- On the home page (only the next 4 trips are visible):

|                                                                                                    |                                                                             |                                    |                                                                                                    | NEW      | TRANSPORT REQUEST |       |                      |                     |  |
|----------------------------------------------------------------------------------------------------|-----------------------------------------------------------------------------|------------------------------------|----------------------------------------------------------------------------------------------------|----------|-------------------|-------|----------------------|---------------------|--|
|                                                                                                    |                                                                             |                                    |                                                                                                    | S        | HOW ALL MY TRIPS  |       |                      |                     |  |
| Request number                                                                                                    | ↑↓ Status ↑                                                                 | Date of flight                     | †↓ Session                                                                                                    |          | Flight N° 11      | Way 斗 | Pickup date and time | Traveler            |  |
| 869                                                                                                    | X                                                                           | 05/07/2021                         | COEJUL                                                                                                    | 21       | LH 921            | →盟    | 05/07/2021           | MY NAME MY LASTNAME |  |
| 870 (////)                                                                                                    | X                                                                           | 09/07/2021                         | N •       NEW TRANSPORT REQUEST         SHOW ALL MY TRIPS       SHOW ALL MY TRIPS         1: Session 1: Flight N° 1: Way 1: Pickup date and time 1: Traveler 1: Traveler 1: COEJUL21 U: 1921 3: Dis/07/2021 MY NAME MY LASTNAME         COEJUL21 I: II. 1766 3: Dis/07/2021 MY NAME MY LASTNAME         FRQ         A MY NAME MY LASTNAME |          |                   |       |                      |                     |  |
|                                                                                                    |                                                                             |                                    |                                                                                                    |          | FAO               |       |                      |                     |  |
| How to contact the City of Str<br>[Q04-V] How do I find my fligt<br>[Q23-V] Where are the meetir<br>Show all Frequently Asked Qu | asbourg Welcoming<br><u>it number?</u><br>ig points at the Fran<br>iestions | ; Team?<br>hkfurt, Stuttgart, Base | l, and Karlsruhe /                                                                                                    | Baden-Ba | den airports?     |       |                      |                     |  |
| POLICY                                                                                                    |                                                                             |                                    |                                                                                                    |          |                   |       |                      |                     |  |
|                                                                                                    |                                                                             |                                    |                                                                                                    |          |                   |       |                      |                     |  |

- Or by clicking on the "*My Trips*" tab (you will find all your trips, including your history):

| Show<br>© Current / Upcoming<br>○ Previous<br>○ All |           |                              |            |               |        |            |                      |                            |
|-----------------------------------------------------|-----------|------------------------------|------------|---------------|--------|------------|----------------------|----------------------------|
|                                                     |           |                              | NE         | W TRANSPORT R | EQUEST |            |                      |                            |
|                                                     |           |                              |            |               |        |            |                      | <br>Search:                |
| Request number                                      | 1↓ Status | <sup>↑↓</sup> Date of flight | 1↓ Session | ↓ Flight N°   |        | Way 斗      | Pickup date and time | Traveler ↑↓                |
| 869                                                 | X         | 05/07/2021                   | COEJUL21   | LH 921        |        | →Ⅲ         | 05/07/2021           | MY NAME MY LASTNAME        |
| 870                                                 | X         | 09/07/2021                   | COEJUL21   | KL 1766       |        | <b>→</b> ⊁ | 09/07/2021           | MY NAME MY LASTNAME        |
|                                                     |           |                              |            | BACK          |        |            |                      | First Previous 1 Next Last |
|                                                     |           |                              |            |               |        |            |                      |                            |
|                                                     |           |                              |            |               |        |            |                      |                            |
|                                                     |           |                              |            |               |        |            |                      |                            |
|                                                     |           |                              |            |               |        |            |                      |                            |
|                                                     |           |                              |            |               |        |            |                      |                            |

## How to track the evolution of transportation demands?

In the "My Trips" tab, you have access to all your trips, including your history. You will find several information.

First, a unique transport request number. You can contact us if you have any problems with your booking, by mail or by phone.

|                                               |          | M              | Y RE | QUE      | S   | <b>S / M</b> | YTF    | ANS        | PORTS                |                     |             |
|-----------------------------------------------|----------|----------------|------|----------|-----|--------------|--------|------------|----------------------|---------------------|-------------|
| Show<br>Current / Upcoming<br>Previous<br>All |          |                |      |          |     |              |        |            |                      |                     |             |
|                                               |          |                |      |          | NEW | TRANSPORT F  | EQUEST |            |                      |                     |             |
|                                               |          |                |      |          |     |              |        |            |                      | Search:             |             |
| Request number                                | Status 斗 | Date of flight | t↓ g | Session  |     | Flight N°    |        | Way 斗      | Pickup date and time | 11 Traveler         |             |
| 869                                           | X        | 05/07/2021     | (    | COEJUL21 |     | LH 921       |        | →Ⅲ         | 05/07/2021           | MY NAME MY LASTNAME |             |
| 870                                           | X        | 09/07/2021     | 0    | COEJUL21 |     | KL 1766      |        | <b>→</b> ≁ | 09/07/2021           | MY NAME MY LASTNAME |             |
|                                               |          |                |      |          |     |              |        |            |                      | First Previous      | 1 Next Last |
|                                               |          |                |      |          |     | BACK         |        |            |                      |                     |             |
|                                               |          |                |      |          |     |              |        |            |                      |                     |             |
| RIVACY POLICY                                 |          |                |      |          |     |              |        |            |                      |                     |             |
|                                               |          |                |      |          |     |              |        |            |                      |                     |             |
|                                               |          |                |      |          |     |              |        |            |                      |                     |             |
|                                               |          |                |      |          |     |              |        |            |                      |                     |             |

Then, you are informed of the status of your application. This can be:

Pending validation

X

|                                                      |        |                   |           |             | ^          |               |                      |                     |           |
|------------------------------------------------------|--------|-------------------|-----------|-------------|------------|---------------|----------------------|---------------------|-----------|
|                                                      |        | M                 | Y REQUE   | STS /       | мү ті      | RANS          | PORTS                |                     |           |
| Show<br>Current / Upcoming<br>Previous<br>All        |        |                   |           |             |            |               |                      |                     |           |
|                                                      |        |                   |           | NEW TRANSPO | RT REQUEST |               |                      |                     |           |
|                                                      |        |                   |           |             |            |               |                      | Search:             |           |
| Request number                                       | Status | 11 Date of flight | 1 Session | 11 Flight N |            | Way 斗         | Pickup date and time | 11 Traveler         |           |
| 869                                                  | X      | 05/07/2021        | COEJUL21  | LH 921      |            | →Ⅲ            | 05/07/2021           | MY NAME MY LASTNAME |           |
| 870                                                  | X      | 09/07/2021        | COEJUL21  | KL 1766     |            | $\rightarrow$ | 09/07/2021           | MY NAME MY LASTNAME |           |
|                                                      |        |                   |           |             |            |               |                      | First Previous 1    | Next Last |
|                                                      |        |                   |           | BAG         | к          |               |                      |                     |           |
| <b>CY POLICY</b><br>d Eurometropolis of Strasbourg 2 | 021    | _                 |           | _           |            |               |                      |                     |           |

The direction of your transport is also indicated:

→ II Transport from the airport to Strasbourg: <u>Arrival</u>

→ → Transport from Strasbourg to the airport: <u>Departure</u>

|       |                                               |        | N                 | IY F | REQUE    | S   | rs/My         | TRAN       | SPORTS                             |                     |           |
|-------|-----------------------------------------------|--------|-------------------|------|----------|-----|---------------|------------|------------------------------------|---------------------|-----------|
|       | Show<br>Current / Upcoming<br>Previous<br>All |        |                   |      |          |     |               |            |                                    |                     |           |
|       |                                               |        |                   |      |          | NEW | TRANSPORT REC | UEST       |                                    |                     |           |
|       |                                               |        |                   |      |          |     |               |            |                                    | Search:             |           |
|       | Request number                                | Status | 11 Date of flight | Ť    | Session  |     | Flight N°     | î⊥ Way     | <sup>11</sup> Pickup date and time | Traveler            |           |
|       | 869                                           | X      | 05/07/2021        |      | COEJUL21 |     | LH 921        | →⊞         | 05/07/2021                         | MY NAME MY LASTNAME |           |
|       | 870                                           | X      | 09/07/2021        |      | COEJUL21 |     | KL 1766       | → <b>+</b> | 09/07/2021                         | MY NAME MY LASTNAME |           |
|       |                                               |        |                   |      |          |     | BACK          |            |                                    | First Previous 1    | Next Last |
|       |                                               |        |                   |      |          |     |               |            |                                    |                     |           |
| -     |                                               |        |                   |      |          |     |               |            |                                    |                     |           |
| PRIVA |                                               |        |                   |      |          |     |               |            |                                    |                     |           |
|       |                                               |        |                   |      |          |     |               |            |                                    |                     |           |
|       |                                               |        |                   |      |          |     |               |            |                                    |                     |           |
| ~     | a ha a mar a c                                |        |                   |      |          |     |               |            |                                    |                     |           |

Finally, the beneficiary(ies) of the requested transport is/are visible. When you request transportation for multiple travellers, you can do so *via* a single form on our platform.

In order to facilitate the possible individual modifications for each traveller, transport requests for several PACE Members give rise to the creation of several order numbers. You can modify or cancel a member's request without altering the requests of the other beneficiaries of the journey.

| Show<br>Current / Upcoming<br>Previous<br>All   |                           |
|-------------------------------------------------|---------------------------|
|                                                 |                           |
| NEW TRANSPORT REQUEST                           |                           |
|                                                 | Search:                   |
| Request number                                  | 11 Traveler               |
| 869 ▼ 05/07/2021 COEJUL21 LH 921 → 1 05/07/2021 | MY NAME MY LASTNAME       |
| 870 🛛 o9/07/2021 COEJUL21 KL 1766 + 09/07/2021  | MY NAME MY LASTNAME       |
| ВАСК                                            | HIST Previous D Next Last |
|                                                 |                           |
|                                                 |                           |
| and Eirinmatronells of Strathours 2021          |                           |
|                                                 |                           |
|                                                 |                           |

### How to view news and FAQs (Frequently Asked Questions)?

You will find a "*FAQ*" (Frequently Asked Questions) on our platform to answer any questions concerning its use, as well as a "*News*" section, dedicated to information related to the transport of PACE Members.

You can view both of these topics from the platform home page.

|                                                    |                                             |                          | NE                         | W TRANSPORT REQUES | т          |                      |                     |  |
|----------------------------------------------------|---------------------------------------------|--------------------------|----------------------------|--------------------|------------|----------------------|---------------------|--|
|                                                    |                                             |                          |                            | SHOW ALL MY TRIPS  |            |                      |                     |  |
| Request number                                     | ↑↓ Status                                   | 11 Date of flight        | 1↓ Session                 | 1↓ Flight N° 1↓    | Way 斗      | Pickup date and time | 1↓ Traveler         |  |
| 869                                                | ×                                           | 05/07/2021               | COEJUL21                   | LH 921             | →Ⅲ         | 05/07/2021           | MY NAME MY LASTNAME |  |
| 870                                                | X                                           | 09/07/2021               | COEJUL21                   | KL 1766            | → <b>+</b> | 09/07/2021           | MY NAME MY LASTNAME |  |
| How to contact the City<br>[Q04-V] How do I find r | of Strasbourg Welcomii<br>iy flight number? | ng Team?                 |                            | FAQ                |            |                      |                     |  |
| [Q23-V] Where are the<br>Show all Frequently As    | neeting points at the Fr<br>ed Questions    | ankfurt, Stuttgart, Base | l, and Karlsruhe / Baden-l | Baden airports?    |            |                      |                     |  |
|                                                    |                                             |                          |                            |                    |            |                      |                     |  |
|                                                    |                                             |                          |                            |                    |            |                      |                     |  |

It is also possible to access the dedicated sections via the "Information" tab at the top of the page.

|                                                                                               |                                                          | (`                                     | <i>FLL/</i>             | CTT THE AND TO AT NEQUES |            |                      |                     |  |
|-----------------------------------------------------------------------------------------------|----------------------------------------------------------|----------------------------------------|-------------------------|--------------------------|------------|----------------------|---------------------|--|
|                                                                                               |                                                          |                                        |                         | SHOW ALL MY TRIPS        |            |                      |                     |  |
| Request number                                                                                | ↑↓ Status                                                | <sup>↑↓</sup> Date of flight           | 1. ssion                | 1↓ Flight N° 1↓          | Way 斗      | Pickup date and time | 11 Traveler         |  |
| 869                                                                                           | X                                                        | 05/07/2021                             | COEJUL21                | LH 921                   | →Ⅲ         | 05/07/2021           | MY NAME MY LASTNAME |  |
| 870                                                                                           | X                                                        | 09/07/2021                             | COEJUL21                | KL 1766                  | → <b>⊁</b> | 09/07/2021           | MY NAME MY LASTNAME |  |
|                                                                                               |                                                          |                                        |                         | FAQ                      |            |                      |                     |  |
|                                                                                               |                                                          |                                        |                         | FAQ                      |            |                      |                     |  |
| How to contact the City of St<br>[Q04-V] How do I find my flig<br>[Q23-V] Where are the meeti | rasbourg Welcomin<br>tht number?<br>ing points at the Fr | ng Team?<br>ankfurt, Stuttgart, Basel, | , and Karlsruhe / Baden | -Baden airports?         |            |                      |                     |  |
| Show all Frequently Asked Q                                                                   | uestions                                                 |                                        |                         |                          |            |                      |                     |  |
|                                                                                               |                                                          |                                        |                         |                          |            |                      |                     |  |
|                                                                                               |                                                          |                                        |                         |                          |            |                      |                     |  |
|                                                                                               |                                                          |                                        |                         |                          |            |                      |                     |  |

You are redirected to the chosen page:

- "News"

| НОМЕ | MY ACCOUNT | MY TRIPS | МҮ ТЕАМ | REQUEST TRANSPORTATION | INFORMATION - |        |      | MY NAME1 MY LASTNAME1 ( |
|------|------------|----------|---------|------------------------|---------------|--------|------|-------------------------|
|      |            |          |         |                        |               | $\sim$ |      |                         |
|      |            |          |         |                        |               | NEWS   |      |                         |
|      | L .        |          |         |                        |               | BACK   |      |                         |
|      |            |          |         |                        |               |        |      |                         |
|      |            |          |         |                        |               |        |      |                         |
|      |            |          |         |                        |               |        |      |                         |
|      |            |          |         |                        |               |        |      |                         |
|      |            |          |         |                        |               |        |      |                         |
|      |            |          |         |                        |               |        |      |                         |
|      |            |          |         |                        |               |        |      |                         |
|      |            |          |         |                        |               |        |      |                         |
|      |            |          |         |                        |               |        |      |                         |
|      |            |          |         |                        |               |        |      |                         |
|      | Strasbo    | urg.eu   |         |                        |               |        |      |                         |
|      |            |          |         |                        |               |        |      |                         |
| _    |            |          |         |                        |               |        | <br> | <br>                    |

- "Frequently Asked Questions"

| HOME MY ACCOUNT MY TRIPS MY TEAM REQUEST TRANSPORTATION INFORMATION -                                          | my name1 my lastname1 එ |
|----------------------------------------------------------------------------------------------------|-------------------------|
| ~                                                                                                    |                         |
| FAQ                                                                                                    |                         |
| How to contact the City of Strasbourg Welcoming Team?                                                          |                         |
| 1003 VI How can Leasance transport from an almost to Strachourg 2                                              |                         |
| [Q02-4] How can here a base on from an an port to strasbourg :                                                 |                         |
| [Qu3-V] How can Freserve transport from strasbourg to an airport ?                                             |                         |
| [Q04-V] How do I find my flight number?                                                                        |                         |
| [Q23-V] Where are the meeting points at the Frankfurt, Stuttgart, Basel, and Karlsruhe / Baden-Baden airports? |                         |
| [Q22-V] Where is the meeting point for a departure from Strasbourg?                                            |                         |
| [Q10-V] I have to cancel my flight, how can I cancel my request?                                               |                         |
| [Q11-V] I have to change my flight, how can I modify my request?                                               |                         |
| [Q21-V] How long will I wait at the airport ?                                                                  |                         |
| [Q13 - V] My flight is delayed, what do I have to do ?                                                         |                         |
| [Q14 - V] How can Lidentify my driver?                                                                         |                         |
| [Q15-V] My flight is cancelled, how can I find an alternative solution?                                        |                         |
| [Q24-V] How much time do I need to get to Frankfurt, Stuttgart, Basel or Baden-Baden airport?                  |                         |
| [Q19-V] I have a technical problem with the website, who should I contact?                                     |                         |
| [Q12-V] How many trips does the City of Stasbourg cover?                                                       |                         |
| IO18-V-COET the airport Lwant is no longer available in the dron-down list, what can I do?                     |                         |